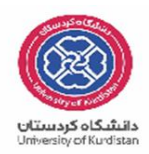

## راهنمای ثبت نام غیر حضوری در سامانه گلستان

پذیرفته شدگان محترم سال تحصیلی ۱۴۰۴-۱۴۰۳،جهت انجام مراحل پذیرش می بایست ابتدا ثبت نام غیر حضوری خود را درسیستم آموزشی گلستان انجام داده و پس از آن صرفاً از طریق پست <mark>پیشتاز</mark> نسبت به ارسال مدارک و مستندات یاد شده در **بند ج** اطلاعیه ثبت نام به نشانی ذیل اقدام نمایند.

نشانی پستی: کردستان، سنندج، بلوار پاسداران دانشگاه کردستان، صندوق پستی: ۴۱۶ و کدپستی: ۱۵۱۷۵–۶۶۱۷۷ اداره امور آموزشی، (لطفا بر روی پاکت "مربوط به ثبت نام آزمون سراسری سال ۱۴۰۳"، عنوان رشته و گرایش قبولی در دانشگاه و نام و نام خانوادگی و شماره ملی و شماره همراه و لیست مدارک موجود درج شود)

آدرس سیستم آموزشی گلستان : <u>http://golestan.uok.ac.ir/</u>

جهت ورود به سیستم :

نام کاربری :

مقطع کارشناسی (با آزمون و با سوابق تحصیلی) :

مقاطع ارشد و دکتری پذیرفته شده آزمون سراسری:

مقطع ارشد يذيرفته شده سوابق تحصيلي

ورودی بهمن : کد ملی ۲۰۰ ۲۰۰

ورودی مهر:

شماره داوطلبی <mark>۱۰۳۱</mark>

کد ملی ۲۰۰

ورودی مهر: شماره ملی ۱۰۳۱

ورودی بهمن : شماره ملی ۷۰۳۲

مثال : اگرشماره داوطلب مقاطع ارشد و دکتری ۲۵۶۹۵۴۸ باشد، نام کاربری وی U۰۳۱۲۵۶۹۵۴۸ میگردد.

گذرواژه (کلمه عبور) : کد ملی داوطلب می باشد، درصورت عدم وجود کد ملی، شماره شناسنامه و در صورت عدم وجود، شماره گذرنامه ملاک قرار میگیرد.

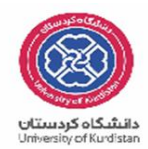

پس از ورود به سیستم (دانشجویان تحصیلات تکمیلی) به منوی زیرمراجعه نموده و نسبت به استعلام سوابق تحصیلی خود اقدام نمایند.

|                                                                 |                                                               | 1                 | آموزش أثبت نام ارزشيابي سيسا           |
|-----------------------------------------------------------------|---------------------------------------------------------------|-------------------|----------------------------------------|
| استعلام سوابق تحصیلی دانشجو از وزارت علوم، تحقیقات و فناوری<br> | استعلام<br>پذیرش غیر حضوری دانشجویان جدیدالورود<br>گزارش ها ب | پذیرش غیر حضوری . | دانشجو<br>شهریه<br>اطلاعات جامع دانشجو |
|                                                                 |                                                               |                   |                                        |
|                                                                 |                                                               |                   |                                        |
|                                                                 |                                                               |                   |                                        |
|                                                                 |                                                               |                   |                                        |

پس از استعلام، با انتخاب منوی "پذیرش غیر حضوری دانشجویان جدید الورود " صفحه ای مشابه زیر ظاهر می شود.

| and and a second second s |                                  | Les el P.                                            |                                                                                                    |             | -     |
|----------------------------------------------------------------------------------------------------|----------------------------------|------------------------------------------------------|----------------------------------------------------------------------------------------------------|-------------|-------|
|                                                                                                    | ۰۱ - ۱۱/۲۰/۰۳/۱۱ دانشگاه کردستان | سيستم جامع دانشگاهمي گلستان - محيط آرمايشمي - ١٢:٥٠: |                                                                                                    |             |       |
| TOITTIP - WARP TI Guard OFT                                                                                                    |                                  |                                                      | 51/2                                                                                                    | ، ملى يناهم |       |
|                                                                                                    |                                  |                                                      | ود يذيرش غبر حضورف دانشجويات جديدالورود                                                                                                    | وف کاربر    |       |
| a                                                                                                    |                                  |                                                      | An and a state of the second second sec | -           | 4. [] |
| ·                                                                                                    |                                  |                                                      |                                                                                                    |             |       |
|                                                                                                    |                                  |                                                      | شجو ۲۰۲۲۲۰۰۵ (۳) گروه آزمایشنی                                                                                                    | شماره دار   |       |
|                                                                                                    |                                  |                                                      | نام هاوین انفر خانوادگی علی پناهی                                                                                                    |             |       |
|                                                                                                    |                                  |                                                      |                                                                                                    |             |       |
|                                                                                                    |                                  | یک بیوسیستم، طراحی و ساخت - ارشد                     | کنکور ۲۴۰۰۵۳۲ رشته تجمیدی مهندسای مکان                                                                                                    | داوطلب در   | .مارە |
|                                                                                                    |                                  |                                                      |                                                                                                    |             |       |
|                                                                                                    |                                  | باشدما داشدماه جايد                                  |                                                                                                    | ، يديرىش    | احل   |
|                                                                                                    | راهدما                           | وضعيت                                                | مرحته                                                                                                    | عمليات      | de.   |
|                                                                                                    | Level,                           |                                                      | تاييديه تحميلان                                                                                                    | L.C.S.      |       |
|                                                                                                    | South1                           | تابید دانشجو ا <mark>عدم تابید</mark>                | اطلاعات دانشنجو - قسمت اول                                                                                                    | المحاسر     |       |
|                                                                                                    | Loudela                          | تایید دانشنجو ۱ <mark>مدم تایید</mark>               | اطلاعات دانشيجو - قسيمت دوم                                                                                                    | suddau)     |       |
|                                                                                                    | Lovela                           |                                                      | تيت اطلاعات تحصيلات قبلب دانشجو                                                                                                    | الفظامر     |       |
|                                                                                                    | داهنما                           |                                                      | اطلاعات ابتارگری                                                                                                    | لنتخاب      |       |
|                                                                                                    | Louis                            |                                                      | چاپ فرم(های) اخد نمهد<br>این از مدارک                                                                                                    | - Carlo     |       |
|                                                                                                    | Lought .                         |                                                      | المام بذيرين فيرجمونه وجاب فرم مشرقصات كلماء والشرجم                                                                                                    | L.d.Seut    |       |
|                                                                                                    | Loudta                           |                                                      | چاپ گواهمی پذیریش غیر حضوری دانشنجو                                                                                                    | - Charles   |       |
|                                                                                                    | Laval,                           | تاريخ مراجعه : ۲۸/۲۰ /۱۹۳۵ سناعت : ۲۰:۰۱             | مراجسه به دانشنگاه و تحویل مدارک                                                                                                    |             |       |
|                                                                                                    |                                  |                                                      |                                                                                                    |             |       |
| a the state                                                                                                    |                                  |                                                      | (                                                                                                    | \$250       |       |
|                                                                                                    |                                  |                                                      |                                                                                                    | ا يبغاهر    |       |
|                                                                                                    |                                  |                                                      |                                                                                                    |             |       |
|                                                                                                    |                                  |                                                      |                                                                                                    | 1009        | ÷.    |

در این صفحه مراحل پذیرش در جدول مورد نظر نشان داده می شود و دانشجو می بایست به ترتیب نسبت به تکمیل مراحل اقدام نماید. برای انتخاب هر کدام از مراحل، لازم است بر روی گزینه "انتخاب" کلیک نمایید.

- برای دانشجویان ارشد تکمیل نمودن مرحله اول (تاییدیه تحصیلی) الزامی نمی باشد.
  - در مراحل دو و سه، اطلاعات شخصی و تحصیلی دانشجو باید تکمیل گردد.

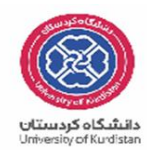

**نکته** ۱ : طی تکمیل نمودن اطلاعاتی مانند محل تولد، کافیست در کادر بزرگتر چند حرف از شهر مورد نظر را تایپ نموده و علامت سوال را انتخاب نمایید. با این کار لیستی از شهرها نمایش داده شده و می توان شهر مورد نظر را انتخاب نمایید.

**نکته ۲** : لازم است آدرس خود را بطور کامل و صحیح وارد نمایید. در غیر اینصورت عواقب بعدی بر عهده دانشجو می باشد.

- در مشخصات دیپلم، دانشجو برای دریافت کد رهگیری دیپلم لازم است به لینک مشخص شده در عکس مراجعه و کد دریافتی را در کادر مربوطه ثبت نماید.

|                         | استخصات ديپلم                                                                                                    |
|-------------------------|----------------------------------------------------------------------------------------------------|
|                         | کد دانش آموزی ۳۷۷۰۳۳۶۲۴۰                                                                                                    |
|                         | نوع ديپلم ياضي فيزيک 🗸                                                                                                    |
|                         | گونه ديپلم ۲-۳-۴                                                                                                    |
|                         | شيوه اخذ ديپلم                                                                                                    |
|                         | کد رشته دیپلم                                                                                                    |
|                         | تاريخ اخذ ديپلم ١٣٠٠/٠١                                                                                                    |
|                         | معدل ديپلم [۵۵٫۲۵]                                                                                                    |
|                         | شهر ممل اخذ دیپلم ابیجار                                                                                                    |
|                         | ناهيه اغذ ديپلم                                                                                                    |
|                         | برای دریافت کد رهگیری تاییدیه دیپلم روی آدرس روبرو کلیک نمایید. <u>http://emt.medu.ir</u>                                      |
|                         | کد رهگیری تاییدیه دیپلم                                                                                                    |
|                         | کد رهگیری تاییدیه دیپلم                                                                                                    |
|                         | آدرس دبیرستان                                                                                                    |
|                         | تاييد دانشجو                                                                                                    |
| صیلی به عهده شخص دانشجو | با توجه به عدم امکان تغییر اطلاعات فوق پس از تایید دانشجو ، عواقب ناشی از عدم صحت اطلاعات فوق در کلیه مراحل تحصیلی و فارغ التح |
|                         | می باشد .                                                                                                    |
|                         | اطلاعات فوق مورد تایید اینجانب می باشد (خبر 💙 توجه: اطلاعات وارد شده، قبل از انتخاب گزینه "بله"، ثبت نهایی نخواهد شد.          |
|                         | د از ورود اطلاعات برای ثبت کامل اطلاعات روی دکسه "اعمال تغییرات" کلیک نمایید.                                                  |

**نکته ۳**: در پایان مراحل، گزینه تایید دانشجو را "بله " انتخاب نموده و گزینه "اعمال تغییرات " را کلیک نمایید.

- در مرحله بعد ثبت اطلاعات تحصیلی مقطع قبلی را تکمیل نمایید.

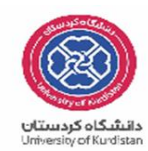

|    |         |             |            |                        |                    | جو            | بلات قبلي دانش | ، تحصر  | 🧕 ثبت    |
|----|---------|-------------|------------|------------------------|--------------------|---------------|----------------|---------|----------|
|    |         |             |            |                        | هاوين              | ) 🔋 على پناھى | جو ۲۱۰۶۳۱۰۶    | ره دانش | شما      |
|    |         |             |            |                        |                    |               | <u>قىلى</u>    | تصيلات  | انجاد تع |
| رش | دانشگاه | تاريخ پايان | تاريخ شروع | وضعیت پایان<br>تحصیلات | شـماره<br>دانشجویی | دوره          | مقطع           | حذف     | اصلاح    |
|    |         |             |            |                        |                    |               |                |         |          |

با انتخاب گزینه " اصلاح" صفحه زیر ظاهر شده و دانشجو می بایست اقدام به تکمیل نمودن آن نماید.

|              | دوره               |    | كارشناسي يبوسته | مقطع               |
|--------------|--------------------|----|-----------------|--------------------|
| فارغ التحصيل | فعيت پايان تحصيلات | 9  |                 | شماره دانشجویی     |
| 1595/11/+1   | تاريخ پايان        |    | 1 1             | تاريخ شروع         |
|              |                    |    | ?               | دانشـگاه           |
|              |                    |    | ?               | رشته تحصيلي        |
|              |                    |    | <u></u>         | ترم شروع           |
|              |                    |    | <u></u>         | ترم پايان          |
| تعداد ترمها  | یدل کل ۱۳٫۸۴       | 20 |                 | تعداد واحد گذرانده |
|              | بررسی<br>قییرات    | ;2 |                 |                    |

**نکته**: جهت تکمیل نمودن دانشگاه و رشته تحصیلی همانند محل تولد اقدام نمایید. به اینصورت که در کادر بزرگتر چند حرف از دانشگاه یا رشته را تایپ نموده و علامت سوال را انتخاب نموده و در کادر باز شده نام دانشگاه یا رشته مورد نظر خود را انتخاب نمایید.

- اطلاعات ایثار گری :
  در صورت استفاده از سهمیه ایثار گری تکمیل نمودن این مرحله ضروری می باشد.
- چاپ فرمهای اخذ تعهد:
  با انتخاب این مرحله فرمهای مربوطه نمایش داده شده و دانشجو لازم است آنها را چاپ نموده و در ثبت نام حضوری تحویل دانشگاه نماید.
  <u>نکته :</u> جهت چاپ در سیستم گلستان، حتما از مرور گر کروم استفاده نمایید و کافیست گزینه "آماده سازی جهت چاپ" را در پایین صفحه انتخاب نمایید و در صفحه باز شده از منوی file گزینه print را انتخاب نموده و با انتخاب چاپگر مورد نظر فایل مربوطه را چاپ نمایید.

نکته : خواهشمند است فرم مربوط به تعهد نامه انضباطی را تکمیل نموده وبه آدرس زیر ایمیل فرمایید. ENzebati@uok.ac.ir فایلی که به ایمیل مذکور ارسال می گردد با عنوان " نام و نام خانوادگی -رشته- شماره دانشجویی" و به همان نام در قالب فایل ذخیره گردد و به فرمتهای JPG ارسال شود. به طور مثال: نام فایل: "سید امیر اجاقی- مهندسی برق -۹۱۰۸۵۵۰۸۳"

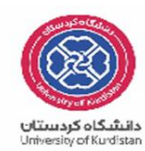

## - ارسال فایل مدارک:

با انتخاب " ارسال فایل مدارک" دانشجو ،مدارک تعریف شده خود را بصورت اسکن شده ارسال می نماید. بدین صورت که در صفحه نمایش داده شده، برروی گزینه "ارسال" کلیک نموده و صفحه باز شده بعدی نمایش داده می شود.

|             |          |         |        |      |      |            |        |               |                                                                                  | 3 |
|-------------|----------|---------|--------|------|------|------------|--------|---------------|----------------------------------------------------------------------------------|---|
|             |          |         |        |      |      |            |        |               | ולשטיט פי טעג מגורט אַנפעט גוושאַפ                                               | 2 |
|             |          |         |        |      |      |            |        |               | فرايند ابديرش<br>ماره دانشجو ۲۰۲۱/۹۵۵۹۹۹ [؟] على يناهى هاوين انوع مدرك الكترويكي | ش |
| شناسه آرشيو | پرونده   | مسئوليت | اجباري | مهلت | نسخه | وضعيت      | مشاهده | ارسال         | عملیات نوع مدر (شماره دانشجو) نام مدرک                                           |   |
|             | آموزشنى  | دانشجو  | خير    | •    | ۱    | ارسال نشده |        | <u>ارسال</u>  | الکترونیکی ارسال (upload) صفحه اول شناسنامه(مشخصات اصلی)                         | ١ |
|             | آموزشــى | دانشجو  | خير    | •    | ۱    | ارسال نشده |        | <u>ار سال</u> | الکترونیکی ارسال (upload) تصویر کارت ملی                                         | ٢ |
|             | آموزشنى  | دانشجو  | خير    | •    | ١    | ارسال نشده |        | <u>ارسال</u>  | ارسال (upload) اصل مدرك كاردانی(در صورت ناپیوسته بودن<br>الكترونیكی کارشناسی)    | ٣ |
|             | آموزشــى | دانشجو  | خير    | •    | ۱    | ارسال نشده |        | <u>ار سال</u> | الکترونیکی ارسال (upload) اصل مدرك کارشناسـي ارشـد                               | ۴ |
|             | آموزشنى  | دانشجو  | خير    | •    | ۱    | ارسال نشده |        | <u>ارسال</u>  | ارسال (upload) گواهی رتبه اولی در صورت استفاده از سهمیه رتبه<br>الکترونیکی اولی  | ۵ |
|             |          |         |        |      |      |            |        |               |                                                                                  |   |
|             |          |         |        |      |      |            |        |               |                                                                                  |   |

|             |               |                       | ىند الكترونيكي                                   | w 📀          |
|-------------|---------------|-----------------------|--------------------------------------------------|--------------|
|             |               | نوع سند پرونده دانشجو | زه سند                                           | شمار         |
|             |               | ئىخمات املىي)         | <b>ح سند</b> ارسال (upload) صفحه اول شناسنامه(مث | شر           |
|             |               |                       | عکس 📃                                            | مشاهده       |
|             |               | باشد.                 | حجم فایل انتخابی حداکثر "۲۵۰ کیلو بایت "         |              |
|             | •             |                       | <u>بالا</u> <u>پاسن</u>                          | <u>انحاد</u> |
|             |               | توضيحات               | عمليات شماره صفحه                                |              |
|             |               |                       |                                                  |              |
| ايجاد       |               | ×                     |                                                  |              |
| انتخاب فابل |               | فايل                  |                                                  |              |
|             |               | شماره صفحه            |                                                  |              |
|             |               | توضيحات               |                                                  |              |
|             |               |                       |                                                  |              |
|             | اعمال تغييرات | بررسی تغییرات         |                                                  |              |
|             |               | نمایش ۰ - ۰ از ۰      | مفجو ( از ( ج ما 50                              |              |

با زدن کلید " انتخاب فایل " فایل تصویر مدرک را انتخاب نموده و اعمال تغییرات زده و مدرک بعدی را آپلود نمایید. نکته : حجم فایل انتخابی نباید از ۲۵۰ کیلوبایت بیشتر باشد.

مرحله بعدی ، اتمام پذیرش غیر حضوری و چاپ فرم مشخصات کامل دانشجو می باشد .

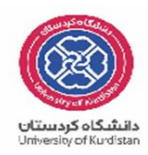

در این مرحله لازم است دانشجو پس از مطالعه دقیق و کامل فرم مشخصات کامل خود، در صورت اطمینان ار صحت و کامل بودن موارد ثبت شده، این فرم را چاپ نموده و به همراه سایر مدارک به دانشگاه ارسال نماید (از طریق پست مدارک)

- چاپ گواهی پذیرش غیر حضوری دانشجو :
  در این مرحله پذیرش شونده می تواند نسبت به مشاهده و چاپ گواهی پذیرش خود اقدام نماید.
  در انتها لازم به ذکر است که :
- دانشجو فرم "مشخصات کامل دانشجوی جدیدالورود " را چاپ نموده و پس از امضاء آن، به همراه بقیه مداک مورد نیاز مذکور در گواهی پذیرش، به آدرس پستی دانشگاه ارسال نماید.

<mark>نکته :</mark> طبق دستور العمل سازمان امور دانشجویان، تمامی دانشجویان در کلیه مقاطع، لازم است با مراجعه به سامانه سجاد نسبت به تکمیل کارنامه سلامت روان و جسم اقدام نمایند. لازم به ذکر است که تکمیل کارنامه فوق برای تمامی دانشجویان الزامی است.

> لینک کارنامه سلامت روان : <u>/https://portal.saorg.ir/mentalhealth</u> لینک کارنامه سلامت جسم : <u>https://portal.saorg.ir/physicalhealth/</u>

## تذكر :

دانشجویان متقاضی جهت امکان بهره مندی از **خوابگاههای دولتی یا وامهای دانشجویی** از طریق آدرس \_ **refah.swf.ir وارد سامانه صندوق رفاه دانشجویان شده و از طریق گزینه ی ثبت نام کاربر جدید، نسبت به** تشکیل پرونده اقدام نمایید .

توجه داشته باشید فقط در صورت تمایل به استفاده از خوابگاه دولتی یا وام دانشجویی نسبت به ایجاد پرونده اقدام نمایید .

جهت دریافت اطلاعات تکمیلی در خصوص انواع، مبالغ و چگونگی ثبت نام وامهای انشجویی از طریق کانال تلگرامی sandoghrefah® اقدام نمایید .

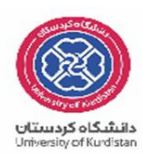

دانشجویان متقاضی خوابگاه دانشجویی از طریق سامانه یاس نسبت به ثبت درخواست سکونت اقدام
 نمایند . نام کاربری هر دانشجو جهت ورود به سامانه یاس شماره دانشجویی و پسورد ورود کد ملی میباشد .

آدرس سامانه یاس: bedroom.uok.ac.ir

شرط تایید درخواست در سامانه یاس ایجاد پرونده در صندوق رفاه دانشجویان میباشد .